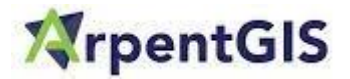

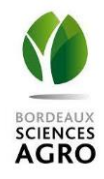

Protocole d'exportation des données GPS relevées avec le GPS Trimble TDC150

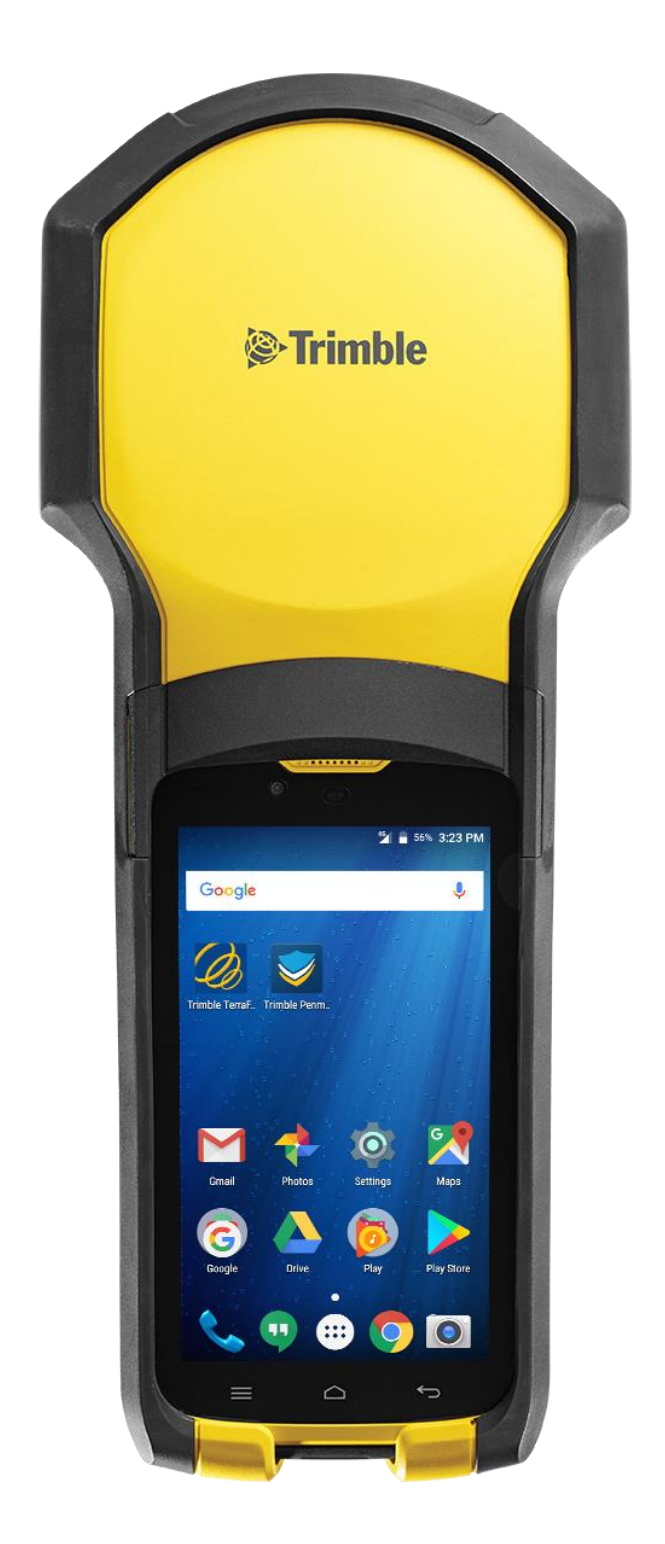

## **ArpentGIS**

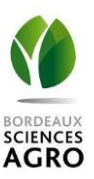

## I. Exportation des données à partir de Trimble TDC150

- Ouvrir l'application ArpentGIS sur le GPS Trimble TDC150
- Cliquer sur  $\bigcirc$   $\rightarrow$  « Projet »  $\rightarrow$  « Ouvrir un projet »
- Cliquer sur le projet souhaité
- Cliquer sur → « Outils » → « Exporter » → « Export SHP » (si vous souhaitez exporter les données au format shapefile)
- Cliquer sur le dossier dans lequel vous souhaitez retrouver vos fichiers : ExportAndShare
- Puis cliquer sur opur exporter les données. Un message d'alerte s'affiche lorsque les données sont exportées
- Redémarrer le GPS
- Brancher le GPS Trimble TDC150 à un ordinateur grâce à un câble USB
- Faire glisser le doigt de haut en bas, puis cliquer sur « Recharge par USB » → « Transférer des fichiers »
- Sur l'ordinateur, ouvrir l'explorateur de fichiers et afficher les fichiers contenus dans le GPS
- Ouvrir le dossier « ArpentGIS » → « Export » → « ExportAndShare »
- Retrouver dans ce dossier les données exportées correspondant au projet d'intérêt
- Copier/Coller tous ces fichiers sur l'ordinateur

## II. Exploitation des données exportées sur QGIS ou ArcGIS

- Sélectionner le fichier shapefile parmi les fichiers exportés, et faire un glisser/déplacer dans l'onglet « Table Of Contents » sur ArcGIS ou dans l'onglet « Couches » sur QGIS